## Порядок доступа к электронным ресурсам вне сети ВГУ

Доступ к Электронной библиотеке (далее ЭБ) и Электронно-библиотечным системам (далее ЭБС) **вне сети** Воронежского государственного университета (далее ВГУ) выполняется через **единую точку доступа - Личный кабинет пользователя,** значок >>**Вход** на сайте ЗНБ ВГУ.

Для получения доступа выполните следующие действия:

1. Войдите в **Личный кабинет** на сайте ЗНБ ВГУ (https://lib.vsu.ru), кликнув по значку >>Вход (*Puc.1*);

2. Учетные данные для входа - логин и пароль корпоративной электронной почты ВГУ (*Puc.2*);

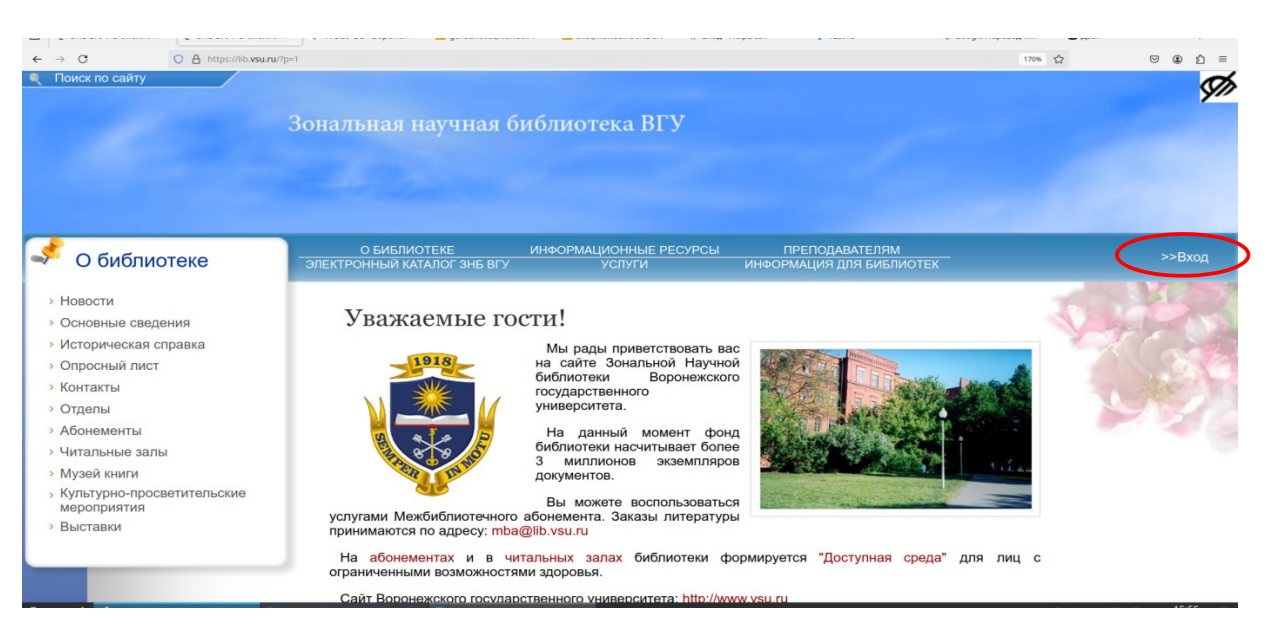

Рисунок 1

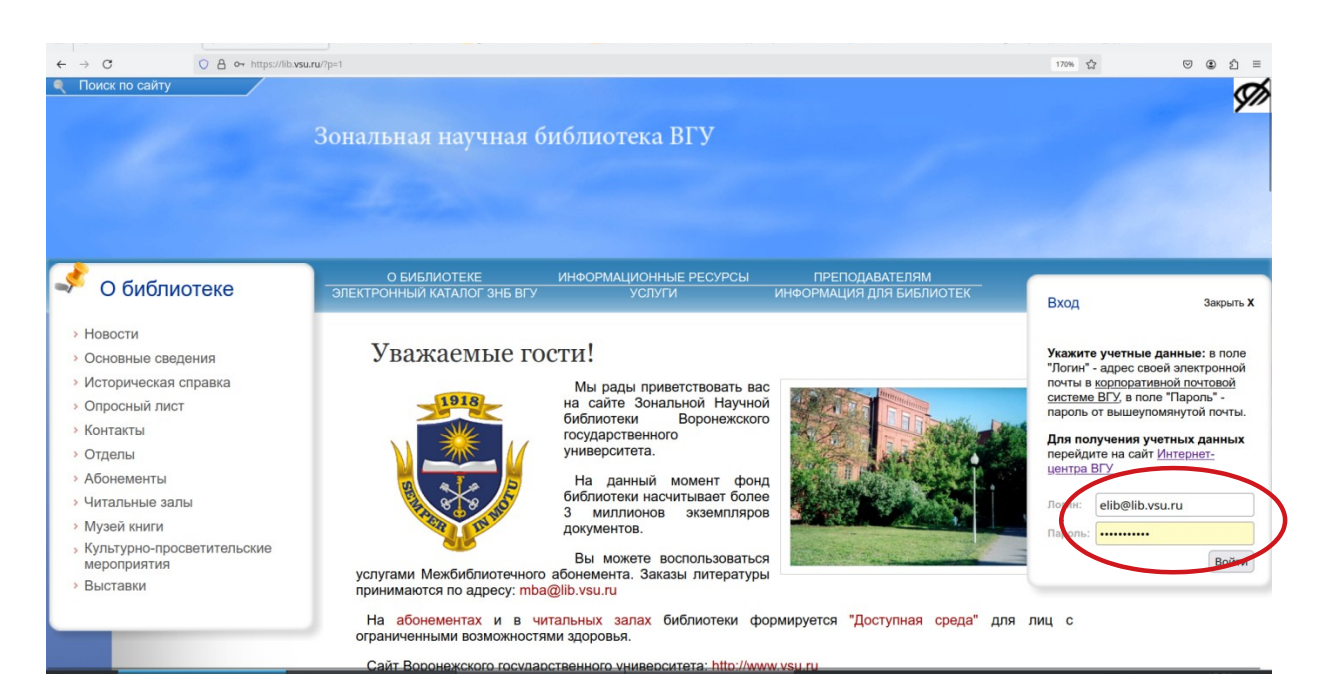

Рисунок 2

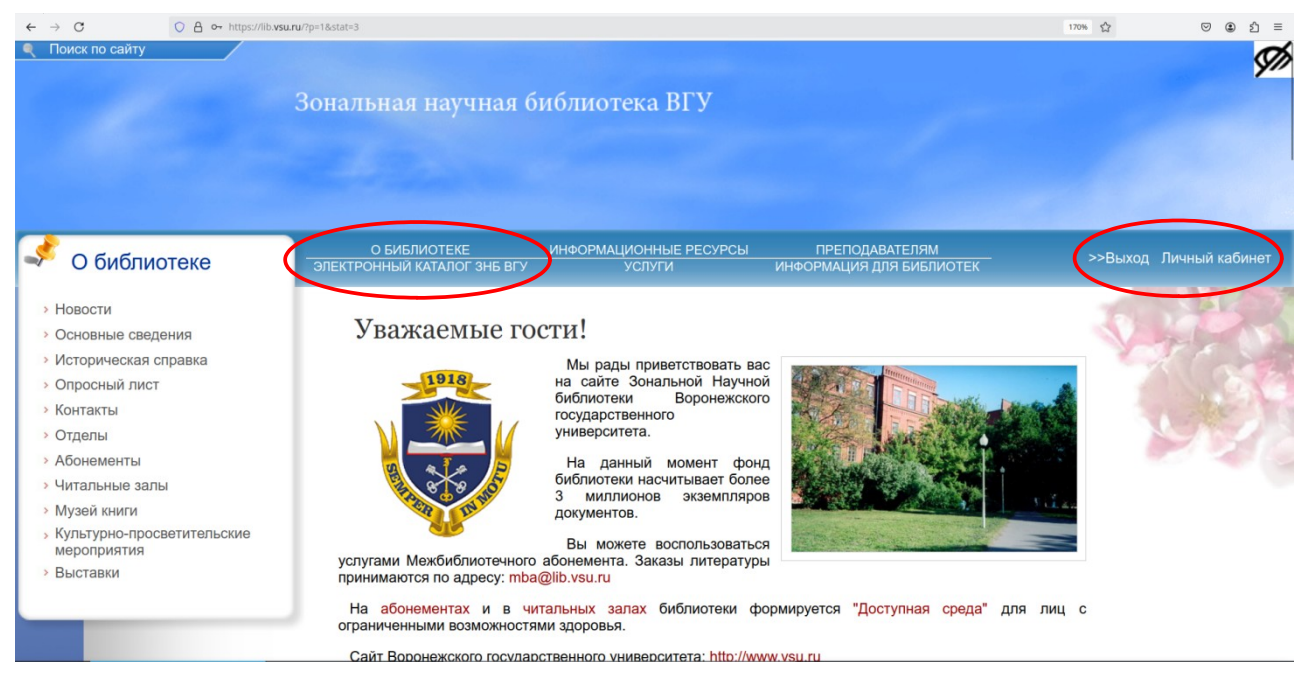

Рисунок З

3. Личный кабинет открывать <u>не обязательно</u> (в настоящее время он дорабатывается) (*Puc.3*);

4. Далее на сайте ЗНБ ВГУ перейдите по ссылке Электронный каталог ЗНБ ВГУ (*Puc.3*);

5. Кликните по ссылке Электронно-библиотечные системы (Puc.4);

|      | Зональная научная библиотека ВГУ                                                                                                    |                                                                                                    |
|------|----------------------------------------------------------------------------------------------------|----------------------------------------------------------------------------------------------------|
|      |                                                                                                    |                                                                                                    |
| Меню | О БИБЛИОТЕКЕ ИНФОРМАЦИОННЫЕ РЕСУРСЫ ПР<br>ЭЛЕКТРОННЫЙ КАТАЛОГ ЗНБ ВГУ УСЛУГИ ИНФОРМ                                                                     | реподавателям<br>ация для библиотек                                                                                                    |
|      | Электронный каталог ЗНБ ВГУ<br>[ 🔁 Руководство пользователя (*в разработке)] [ 🔁 Памятка по раб                                                         | боте с ЭБС ('на редактировании) ]                                                                                                    |
|      | Каталог ЗНБ ВГУ                                                                                                    | Каталог ЗНБ ВГУ (Старая версия)<br>не пополняется новыми записями с XII.2021 г.                                                                                                    |
|      | Труды работников ВГУ                                                                                                    | Уважаемые читатели!                                                                                                    |
|      | Сводный каталог библиотек г. Воронежа                                                                                                    | Обратите внимание:<br>Библиографические описания документов до 2003 года выполнялись в другом<br>формате, поэтому возможны ошибки в отображении библиографической<br>информации, связанные с конветрированием данных. Если Вы не смогли найти<br>документ по автору, заглавию, тематике и т.п., воспользуйтесь поиском по<br>параметри «Любое», |
|      | Сводная база данных «Труды Воронежских ученых»                                                                                                    | Задайте вопрос Консультационной службе On-line                                                                                                    |
|      | Доступ к документам по подписке:<br>— Электронно-библиотечные системы<br>— Электронные подписные периодические издания<br>— Электронные книги и журналы |                                                                                                    |

Рисунок 4

| Электронно-библиотечные системы                                                                                                    | Contraction of the second |
|----------------------------------------------------------------------------------------------------|---------------------------|
| Электронно-библиотечная система (ЭБС) – это одна из составляющих электронной информационно-образовательной среды Воронежского государственного<br>университета, предназначенная для библиотечно-информационного обеспечения учебного процесса при реализации основных профессиональных образовательных<br>программ, соответствующих действующим федеральным государственным образовательным стандартам. |                           |
| ЭБС представляет собой полнотекстовую базу данных, содержащую издания учебной, учебно-методической и иной литературы, используемой в образовательном процессе.                                                                                                    |                           |
| 🔁 Памятка по работе с ЭБС (вне сети ВГУ!)                                                                                                    | 13 S                      |
| В настоящее время ВГУ заключил договоры со следующими ЭБС:                                                                                                    |                           |
| Электронный ресурс цифровой образовательной среды СПО (ЭБС) "PROFобразование"<br>Доступ открыт по 28.02.2025.                                                                                                    |                           |
| Доступ покнижно: Приложение №2 Лицензионный договор №1127 №2/24FRU/3010-06/04-24 от 01.03.2024.                                                                                                    |                           |
| Доступ осуществляется по адресу: www.profspo.ru                                                                                                    |                           |
| Электронно-библиотечная система ВООК.ru<br>Доступ открыт до 01.02.2025.                                                                                                    |                           |
| Тематика ресурса: гуманитарные и естественные дисциплины.                                                                                                    |                           |
| Доступ осуществляется по адресу: https://www.book.ru/                                                                                                    |                           |
| Электронно-библиотечная система «ЮРАЙТ»<br>Доступ открыт до 11.06.2025.<br>Доступ покнижно: Приложение №2 Договор № 3010-14/62-24 от 25.04.2024.                                                                                                    |                           |
| Доступ осуществляется по адресу: https://urait.ru                                                                                                    |                           |
| Для работы необходимо пройти регистрацию на сайте ЭБС ЮРАЙТ.                                                                                                    |                           |
| — Электронно-библиотечная система "Университетская библиотека online"<br>Доступ до 11.01.2025.<br>Тематика ресурса: гуманитарные и естественные дисциплины.<br>Доступ осуществляется по адресу: http://biblioclub.ru/                                                                                                    |                           |
| – Электронно-библиотечная система "Консультант студента"<br>Доступ до 11.01.2025.<br>Доступны следующие пакеты: Медицина (ВПО) ГЭОТАР-Медиа. Базовый комплект; Медицина (ВПО)ГЕОТАР-Медиа. Премиум комплект; Математика; Физика; Химия;<br>Информационные технологии.<br>Доступ осуществляется по адресу: http://www.studmedlib.ru                                                                      |                           |
| — Электронно-библиотечная система "Лань"<br>Доступ до 11.03.2025.<br>Доступны спедующие пакеты:<br>-учебная литература по следующим направлениям: физика, химия, математика, информатика, социально-гуманитарный блок, книги по физкультуре и спорту, инженерно<br>науки;                                                                                                    | -технические              |

Рисунок 5

6. Из списка выберите нужную ЭБС и откройте сайт по URL-ссылке (Puc.5).

Также доступ к полным текстам изданий ЭБС можно получить из электронного каталога. Для этого:

- выполните пункты 1-4 из предыдущего варианта;
  далее кликните по ссылке Каталог ЗНБ ВГУ (*Puc.4*);

• откройте список доступных баз данных (опция 5 more на *Puc.6*) и оставьте галочки напротив одной или нескольких баз (Puc.7);

| Bopo                       | нежский государственный университет: Зональная научная библи | иотека. Электронный каталог                                                      | Э Войти |
|----------------------------|--------------------------------------------------------------|----------------------------------------------------------------------------------|---------|
| Вид документа              | - Язык документа                                             | Каталог ЗНБ ВГУ ×<br>ЭБС «Консультант ст × ЭБС «Лань» ×<br>5 more<br>Базы данных | © -     |
| + Добавить услови<br>Любое | • Введите запрос                                             | •                                                                                |         |
| <b>Q</b> Искать 🖉 Очи      | стить                                                        |                                                                                  |         |

Рисунок 6

| 6%<br>6%        | Воронежский государственный университет: Зональная | научная библиотека. Электронный каталог |   |                                                                |   | ⑦ Boi              |
|-----------------|----------------------------------------------------|-----------------------------------------|---|----------------------------------------------------------------|---|--------------------|
|                 |                                                    |                                         |   | DEC «KONOVINITIANT CT. X DEC «JIAH»» X DEC «Vilipeen-interve x |   |                    |
| Вид документа   | 1                                                  | Язык документа                          | • | ЭБС «ВООК.ru» X Электронная библио X Show Less                 | • | + Добавить условие |
|                 |                                                    |                                         |   | Базы данных                                                    |   |                    |
| Автор           | • Иванов                                           |                                         |   | каталастаты у<br>ЭБС «Консультант студента»                    | ~ |                    |
| <b>Q</b> Искать | • Очистить                                         | 1                                       |   | ЭБС «Лань»                                                     | ~ |                    |
|                 |                                                    |                                         |   | ЭБС «Университетская библиотека online»                        | * | )                  |
|                 |                                                    |                                         |   | ЭБС «BOOK.ru»                                                  | ~ |                    |
|                 |                                                    |                                         |   | Электронная библиотека                                         | ~ |                    |
|                 |                                                    |                                         |   | Борисоглебский физикал ВГУ                                     |   |                    |
|                 |                                                    | , i i i i i i i i i i i i i i i i i i i |   | Библиотековедение                                              |   |                    |
|                 |                                                    |                                         |   |                                                                |   |                    |

Рисунок 7

• далее заполните поля **поискового запроса** (*Puc.7*), поиск будет выполняться по всем выбранным базам. Для чтения полного текста перейдите по ссылке **Подробнее** (*Puc.8*) и кликните по **URL-адресу** (*Puc. 9*) в библиографическом описании издания;

| ~                                |                                                                                                    |
|----------------------------------|----------------------------------------------------------------------------------------------------|
| Воронежский государ              | ственный университет: Зональная научная библиотека. Электронный каталог 📀 Войти                                                                                                    |
| Č.                               |                                                                                                    |
| Вид документа                    | )                                                                                                    |
| Автор                            | <b>, Найдено: 1377</b> • Форма запроса « < 1 2 3 4 5 138 <b>&gt;</b>                                                                                                    |
| Ключевые слова                   | )                                                                                                    |
| Язык                             | Анненков, В.И. Военная сила в международных отношениях: Учебное пособие / В.И. Анненков, А.В. Моисеев, О.П. Иванов, В.В. Круглов; под ред. В.И. Анненков. – Электрон. дан. – Москва : КноРус, 2011. – 493             |
| Год публикации                   | c - ISBN 9/8-5-406-00443-2                                                                                                    |
|                                  | Подробнее Биб. ссылка                                                                                                    |
|                                  |                                                                                                    |
|                                  | Иванов, С.А. Механика, Молекулярная физика и термодинамика : Учебник / С.А. Иванов, А.Е. Иванов Электрон. дан Мосива : КноРус, 2012 952 с ISBN 978-5-406-00525-5.                                                     |
|                                  | Подробнее иб. ссылка                                                                                                    |
|                                  |                                                                                                    |
|                                  | Асаул, А.Н. Снижение трансакционных затрат в строительстве за счет оптимизации информационного пространства : Монография / А.Н. Асаул, С.Н. Иванов. – Электрон. дан. – Санкт-Петербург : Архитек-                     |
|                                  | турно-строительный университет СПб, 2008.– 254 с. – ISBN 978-5-91460-008-9.                                                                                                    |
|                                  | Подробнее Биб. ссылка                                                                                                    |
|                                  |                                                                                                    |
|                                  | Иванов, П.И. О генеральном межевании земель в России и полюбовном специальном размежевании в Московской губернии : Электронная репродукция / П.И. Иванов Электрон. дан null : Издательские                            |
|                                  | архивы, 1915. – 46 с.                                                                                                    |
|                                  | Парробнее Биб. ссылка.                                                                                                    |
|                                  |                                                                                                    |
|                                  | Иванов, П.И. Опыт исторического исследования о межевании земель в России : Электронная репродукция / П.И. Иванов Электрон. дан null : Издательские архивы, 1846 179 с.                                                |
|                                  | Description Field environment                                                                                                    |
|                                  | торооннее Бию, ссылка                                                                                                    |
|                                  | Рисунок 8                                                                                                    |
|                                  |                                                                                                    |
|                                  |                                                                                                    |
|                                  |                                                                                                    |
|                                  |                                                                                                    |
| Воронежски                       | и государственный университет: Зональная научная ойолиотека. Электронный каталог                                                                                                    |
|                                  |                                                                                                    |
| Manuar Community and             | алиал физика и талиаличаника - Унабини / С.А. Иазиал А.Е. Иланал. Электори лан. Москла - Киррис 2012, 952 с. Вожни лостила: Боок си. Internat accord. Вожни ла                                                        |
| dyna: https://book.ru/book/90189 |                                                                                                    |
| С учетом происшедших за пос      | ледние годы изменений во взглядах на преподавание физики: по существу – это новая технология обучения. Каждый раздел включает в себя: основные законы физики. методику                                                |
| решения и решение задач. На бо   | льшом количестве примеров показано, как следует применять законы физики при решении конкретных задач. Предлагаемая книга предназначена для студентов технических                                                      |
| университетов и преподавателей   | втузов с расширенной программой по физике. Однако изложение построено так, что, опустив отдельные места, ее можно использовать в качестве учебника для втузов с обыч-<br>зорагозорай и общились программой по физике. |
| пой программой, а также для преп | одавакелей и али ууиеттов под отовительных отделении технических упиверситетов.                                                                                                    |
|                                  |                                                                                                    |
| I. ИВАНОВ, С.А. II. ИВАНОВ, А.Е  | - I. ФИЗИКА. МЕХАНИКА. АСТРОНОМИЯ                                                                                                    |
| DOOK_RU 31.01.2013               | УДК 53(1075.8)<br>ББК 222873                                                                                                    |
|                                  |                                                                                                    |
|                                  |                                                                                                    |
| Биб. ссылка                      |                                                                                                    |
|                                  |                                                                                                    |
|                                  |                                                                                                    |

Рисунок 9

• для поиска других изданий можно остаться на сайте уже открытой ЭБС и воспользоваться поисковым интерфейсом ЭБС.

**И последний вариант - для получения удаленного доступа к ЭБС** пройдите самостоятельную регистрацию на сайте соответствующей ЭБС, желательно с компьютера в сети ВГУ, чтобы регистрация была подтверждена быстрее.

Для работы с Национальным цифровым ресурсом "РУКОНТ" (http://rucont.ru) запросите учетные данные по адресу: elib@lib.vsu.ru. В письме укажите: ФИО, подразделение ВГУ, должность (факультет, курс), e-mail, контактный телефон. Доступ к ЭБС «РУКОНТ» осуществляется только по логину и паролю.

Для получения доступа к **ЭБ** выполните пункты **1-4**, затем откройте **Каталог ЗНБ ВГУ** и в списке баз оставьте галочку напротив базы **Электронная библиотека**. Поиск выполняется аналогично поиску изданий в электронном каталоге.